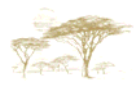

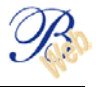

## PAYMENTS

| <b>•</b> • • • • • |      |
|--------------------|------|
| Sum                | marv |
| <b>COLLED</b>      |      |

| Encoding a payment              | 2  |
|---------------------------------|----|
| Domestic payment                | 2  |
| International payment           | 4  |
| First screen                    | 4  |
| Second screen                   | 8  |
| Leveling out                    | 10 |
| Signature of a payment          | 12 |
| Status of payments              | 12 |
| Procedure for signing a payment | 12 |
| Signature with Digipass         | 13 |
| Signature with e-Token          | 15 |

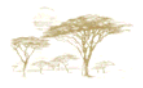

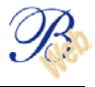

## Encoding a payment

### Domestic payment

Payment to be made for a local currency amount in favour of an account located in the country of the order giver.

| Votre BANOUE           | Payment - Create                                                  | X        |
|------------------------|-------------------------------------------------------------------|----------|
| Your BANK              | Statements Movements Nat. payments Int. payments Netting Intraday |          |
| OW BANK                | Imports                                                           |          |
| Accounts               | Exec. date Amount                                                 |          |
| 00030030010 EUR        | 30/07/2003 0.00 EUR                                               |          |
| - 00030030011 USD      |                                                                   |          |
| - 00030030012 GBP      | Beneficiary code                                                  | _        |
| I⊞- Database           | Debtor Beneficiary                                                |          |
| ⊞ Messages             | 11111222220002001076 FID                                          |          |
| □ Filters              | 11111222220003003001076 EOR                                       |          |
| - AMOUNT < 0           | MR. SMITH                                                         |          |
| - AMOUNT >= 100000     | OAKS ROAD                                                         |          |
| - AMUUNT FROM 900 TO 1 | SHIRLEY                                                           |          |
| ⊡ Status               |                                                                   |          |
|                        | Communication +++ / / +++                                         |          |
|                        |                                                                   | _        |
|                        |                                                                   | <u> </u> |
|                        |                                                                   |          |
|                        | Payment object                                                    |          |
|                        |                                                                   |          |
|                        |                                                                   |          |
|                        |                                                                   |          |
|                        | Save Save and continue Quit                                       |          |

Memo date (compulsory field)
 ⇒ accessible only for order giver accounts held in Belgium
 By default, you will find here today's date.
 If you wish your transaction to be posted at a later date, change this information (6 months maximum).

- <u>Amount</u> (compulsory field)
   Enter the amount of the transaction, always expressed in local currency.
- <u>Order giver</u> (compulsory field)
   Click on the account to be debited located on the left-hand side of the screen. It will automatically appear in the "Order giver" field.
- <u>Beneficiary</u> (compulsory field)
   Enter here the beneficiary's account number.
   It must be an account held with a financial institution located in the country of the order giver.
   The accuracy of the account number structure entered will be checked by the application.

In addition to the account number, 3 address lines are accessible to fill in the identity of the beneficiary.

You must at least enter the surname, first name or title of the beneficiary account in the first line.

<u>Beneficiary code</u> (optional field)

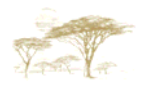

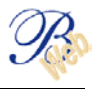

If there is a possibility that the payment beneficiary you are creating may be used again, for your ease of use, enter a mnemonic or a code here corresponding to this beneficiary (the name of the customer or an abbreviation, for example)

When making payments in the future, the account and the identity of the beneficiary will appear on the screen automatically when this code or mnemonic is entered.

#### <u>Communication</u> (optional field)

Enter here possible communication for the payment.

⇒ Order giver accounts held in Belgium, you have the choice between 2 types of communication.

- A structured communication (typically Belgian info)
  - 12 figures whose validity will be checked by the application.
- **A free communication** Two lines of free-form text ( $2 \times 53$  characters).
- ⇒ Order giver accounts held in countries other than Belgium A free communication Two lines of free-form text (2 × 53 characters).
- Subject of the payment (optional field)
   ⇒ information displayed solely for order giver accounts held in Belgium
- <u>Reference</u> (optional field)
   Indicate here <u>your</u> payment reference
   This information will be repeated only on your account statement and will therefore enable you to ensure optimal management of your accounts.

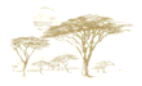

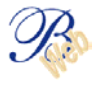

## International payment

#### First screen

| Votre BANOUE                                                                                                    | International Payment - Create                                                                                                    |
|----------------------------------------------------------------------------------------------------|----------------------------------------------------------------------------------------------------|
| Your BANK                                                                                                    | Statements Movements Nat. payments Int. payments Netting Intraday                                                                                                    |
| UN BANK                                                                                                    | Imports                                                                                                    |
| <ul> <li>Accounts</li> <li>00030030010 EUR</li> <li>00030030011 USD</li> <li>00030030012 GBP</li> <li>Database</li> <li>Envelopes</li> <li>Messages</li> <li>Filters</li> <li>AMOUNT &lt; 0</li> <li>AMOUNT &gt;= 100000</li> <li>AMOUNT FROM 300 TO 1</li> <li>YEAR 2002</li> <li>Estatus</li> </ul> | Transfer element         Execution date       30/07/2003       Amount       0.00       EUR •         Client ref.       Ben code       Bic/Swift       Account       Ill11222220003003001076       EUR •         Ord name MR. SMITH       Street       DAK'S ROAD       Binf name       Street       Data and the second second s |
| Navigation key enablir payments.                                                                                                    | ng you to access the second screen for international                                                                                                    |

- Date (compulsory field)

⇒ <u>Accessible only for order giver accounts held in Belgium</u> By default, you will find here today's date. If you wish your transaction to be posted at a later date, change this information (6 months maximum).

<u>Amount</u> (compulsory field)
 Enter the amount of the transaction (attention, the comma indicates the start of decimals for the French- and Dutch-speaking regions; the point indicates the start of the decimals for English-speaking regions).

<u>Currency</u> (compulsory field)
 Select the currency of the amount to be transferred from the drop-down list.
 You will find the complete list of currencies linked to the ISO codes in appendix 3 "List of currencies".

 <u>Reference</u> (optional field) Indicate here <u>your</u> payment reference. This information will be repeated only on your account statement and will therefore enable you to ensure optimal management of your accounts.

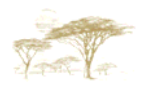

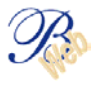

#### - Order giver (compulsory field)

Select the account to be debited by clicking on the appropriate account on the left-hand side of the screen. It will appear automatically in the "Order giver" field.

- **Beneficiary** (compulsory field)
  - BIC / SWIFT (optional field) Code of 8 or 11 alphanumeric characters identifying the banks linked to the SWIFT network. If you know the SWIFT code of the beneficiary bank, enter it in this place. Attention !!! : Only fill in this field IF AND ONLY IF you are absolutely sure of this code. As far as possible, we encourage you to fill in this zone which will make the execution of your payment easier and will enable you to take advantage of a reduced tariff for crossboarded payments. If you do not know the SWIFT code to be entered, you can look it up on the internet address: www.swift.com/biconline in the Bankers directory.
  - Account or IBAN (compulsory field)
     If you have not filled in the "BIC / SWIFT" field, begin by entering the country code of the beneficiary (see appendix 4: country codes).
     At present, B-Web offers to enter the beneficiary's account number by default.
     Enter in this field the complete account number for the beneficiary, respecting the structures (refer to appendix 2 "account structures" for international transfers).
     If you click on the "Account" button, you will be able to enter the IBAN number of the beneficiary account and the button will then indicate "IBAN".

What is the IBAN (International Bank Account Number)?

Since June 2001, in numerous countries, customers accounts have also been identified by an IBAN (ask your beneficiary for it). INCLUDEPICTURE The IBAN enables the simple identification of the beneficiary's account details and therefore guarantees better security of cross-border payments. The IBAN adds to the national account number a standardised international envelope containing two elements, i.e. the country code in which the account is opened and a test key. The latter is added to the country code and the whole national information which remain unchanged.

Attention, never try to work out an IBAN account yourself!

IBAN Examples. : BE00603543325538 (in Belgium) FR0012345678912345678945678 (in France)

#### How do you enter an IBAN on the entry screen?

In the "beneficiary details" field, you just have to click on the "Account" button. This will automatically be changed into the "IBAN" button. Enter the country code of the beneficiary's bank using the drop-down list. The IBAN account structure appears. Enter the IBAN. The accuracy of the IBAN account will be checked by the system.

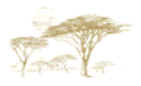

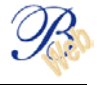

Example:

| Votre BANOUE                                                                                                 | International Payment - Create                                                                                                    |
|----------------------------------------------------------------------------------------------------|----------------------------------------------------------------------------------------------------|
| Your BANK<br>UW BANK                                                                                         | Statements         Movements         Nat. payments         Int. payments         Netting         Intraday           Imports         Imports |
| Accounts     00030030010 EUR     00030030011 USD     00030030012 GBP     Database     Emelopes               | Transfer element<br>Execution date 30/07/2003 Amount 456.00 USD Client ref.                                                                                                    |
| B Messages     Filters     AMOUNT < 0     AMOUNT >= 100000     AMOUNT FROM 900 TO 1     YEAR 2002     Status | Account       11111222220003003001076 EUR         Ord name       NR. SMITH         Street       OAKS ROAD         Locality       SHIRLEY         Zip       Street         RUE DE L'EGLISE 45         Locality       The Debtor Will Pay 1                                                                                                    |
| <                                                                                                    | Beneficiary communication  Cheque issuing  Cheque issuing  Save Save and continue  Quit                                                                                                    |

3. Identification of the beneficiary

Indicate the surname, first name or title of the beneficiary as well as his/her address

#### Specific case

#### Make available

Indicate the type, ID number and the issue date in the last line of the "Beneficiary" field.

#### Examples:

- PASS No 123456 iss. 01/01/95(for a passport No 123456 issued on 01/01/95) or
- ID No 123456789 iss. 01/01/95 (for an identity card No 123456789 issued on 01/01/95).
- <u>Beneficiary code</u> (optional field)

If there is a possibility that the payment beneficiary you are creating may be used again, for your ease of use, enter a mnemonic or a code here corresponding to this beneficiary (the name of the customer or an abbreviation, for example)

When making payments in the future, the account and the identity of the beneficiary will appear on the screen automatically when this code or mnemonic is entered.

#### <u>Costs</u> (compulsory field)

This field enables you to specify who bears the costs. Select the code using the drop-down list.

| Code | Description                                                      |
|------|------------------------------------------------------------------|
| OUR  | All costs borne by the ordering customer                         |
| BEN  | All costs borne by the beneficiary.                              |
| NOR  | The costs are shared                                             |
|      | <ul> <li>The costs are borne by the ordering customer</li> </ul> |
|      | <ul> <li>All costs borne by the beneficiary.</li> </ul>          |

#### - <u>**Cost Account**</u> (optional field)

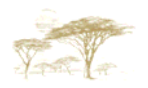

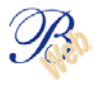

⇒ Accessible only for order giver accounts held in Belgium
 By default, it will be the same as the order giver account.
 If you want to specify another account to be debited the costs, select it using the drop-down list.

- <u>Communication to the beneficiary</u> (optional field)
   Enter here possible communication to the beneficiary.
   You have 4 lines of free-form text (4 ×30 characters).
- <u>Issue a cheque</u> (optional field)

This field is only to be completed if you wish a cheque to be issued. Select the appropriate code using the drop-down list.

| Code | Description                              |
|------|------------------------------------------|
|      | Left for the Bank                        |
| CDC  | Crossed check sent to the beneficiary    |
| CDD  | Crossed check sent to the order giver    |
| CHC  | Uncrossed cheque sent to the beneficiary |
| CHD  | Uncrossed cheque sent to the order giver |

# It is ESSENTIAL you indicate the surname, first name and complete address of the beneficiary when issuing a cheque

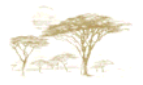

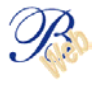

#### Second screen

| Votre BANOUF                                                                                             | International Payment - Create                                    |
|----------------------------------------------------------------------------------------------------|-------------------------------------------------------------------|
| YOUY BANK                                                                                                | Statements Movements Nat. payments Int. payments Netting Intraday |
| OWBANK                                                                                                   | Imports                                                           |
| Accounts<br>- 00030030010 EUR<br>- 00030030011 USD<br>- 00030030012 GBP                                  | Branch code                                                       |
|                                                                                                    | City Country                                                      |
| B Messages<br>Filters<br>AMOUNT < 0<br>AMOUNT >= 100000<br>AMOUNT FROM 900 TO 1<br>YEAR 2002<br>B Status | Communication to ORDONARY BANK                                    |
|                                                                                                    | To Beneficiary                                                    |
|                                                                                                    | < Save Save and continue Quit                                     |

## <u>Beneficiary's bank</u> (compulsory field) This field must be filled in if you have not entered the BIC / SWIFT code in the previous screen.

This field must contain the following information:

Branch code

Indicate in this place the banking index of the beneficiary's bank. *Examples:* 

- Banking index in the United Kingdom
   The Sorting Code or Chaps Branch Sort code
   Encoding: SC followed by 6 figures.
- Banking index in Germany
   The German Bankleitzahl
   Encoding: BL followed by 8 figures.
- Banking index in the USA
   Fedwire
   Encoding: FW followed by 9 figures
- Banking index in Canada
   The Canadian Payments Association Payment Routing Number Encoding: CC followed by 9 figures

#### - Beneficiary's bank details

This field **must** provide the following information:

- name of the beneficiary's bank
- address in full
- town + country
- Communication to the order giver's bank (optional field)
   Enter here possible communication to the order giver's bank.
   You have 4 lines of free-form text (4× 35 characters).

Some communications are standard, specific code words enable them to be saved easier.

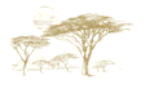

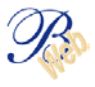

#### /PHONBEN/

To ask the beneficiary's bank to advise this by telephone once the funds have been received.

#### /HOLD/

To ask the beneficiary's bank to hold the funds available at its counters. In the event this code is used, the ID number must be entered in the beneficiary's ID field in the first screen.

#### - Confirmation of execution (optional field)

- ⇒ Accessible only for order giver accounts held in Belgium.
- to the order giver: via B-Mail, e-mail or fax
  - B-Mail :no address to be entered
  - E-mail :your e-mail address
  - fax:your fax number structured as follows : country indicator + area prefix valid for the international number + telephone number Example: 3225517667
- to the beneficiary: via e-mail or fax

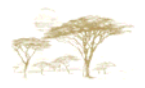

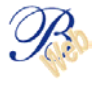

## Leveling out

Leveling out enables you to make transfers between the accounts included in your agreement.

| Votre BANQUE                                                                                                    | Netting - Create                                                  | X |
|----------------------------------------------------------------------------------------------------|-------------------------------------------------------------------|---|
| Your BANK                                                                                                    | Statements Movements Nat. payments Int. payments Netting Intraday |   |
| OW BANK                                                                                                    | Imports                                                           |   |
| Accounts     00030030010 EUR     00030030011 USD     00030030011 USD     00030030012 GBP     Database                           | Execution date Ref. order giver Cost account 31/07/2003           |   |
| Envelopes                                                                                                    | Debtor account Creditor account                                   |   |
| E Filters                                                                                                    | 11111 22222 00030030011 73 USD 11111 22222 00030030010 76 BUR     | I |
| <ul> <li>AMOUNT &lt; 0</li> <li>AMOUNT &gt;= 100000</li> <li>AMOUNT FROM 900 TO</li> <li>YEAR 2002</li> <li>⊕ Status</li> </ul> | Amount 0.00                                                       |   |
|                                                                                                    | Communication                                                     |   |
|                                                                                                    |                                                                   |   |
|                                                                                                    |                                                                   |   |
| • ·                                                                                                    | Save Save and continue Quit                                       |   |

- Execution date (compulsory field)
   ⇒ Accessible only for order giver accounts held in Belgium
   By default, you will find here today's date.
   If you wish your transaction to be posted at a later date, change this information (6 months maximum).
- <u>Reference</u> (optional field)
   Indicate here <u>your</u> payment reference
   This information will be repeated only on your account statement and will therefore enable you to ensure optimal management of your accounts.
- <u>Cost Account</u> (optional field)
   ⇒ <u>Accessible only for order giver accounts held in Belgium</u>

Select here the cost account from which the bank will debit the possible exchange commission (only if this account is different from the order giver's account).

- <u>Account to be debited</u> (compulsory field)
   Select the account to be debited by clicking on the appropriate account on the left-hand side of the screen. It will appear automatically in the "Order giver" field.
- <u>Account to be credited</u> (compulsory field) Select the code using the drop-down list
- <u>Amount</u> (compulsory field)
   Enter the amount of the transaction.

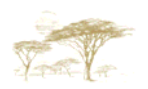

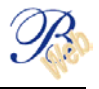

- <u>Transaction currency</u> (compulsory field)
   Select the transaction currency using the drop-down list. To see the complete list of displayed currency codes, see appendix 3: currency codes.
- <u>Communication</u> (optional field)
   Enter here possible communication.
   You have 4 lines of free-form text (4 × 35 characters).

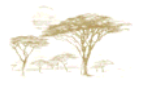

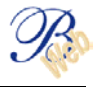

## Signature of a payment

The signature of one or more payments must **always** be carried out in "on-line" mode.

#### Status of payments

#### What are the different statuses?

#### Incomplete

One or more compulsory items of information are missing. The payment will have to be completed before it can be signed.

– <u>Ready</u>

All the compulsory data has been entered. The payment must be signed.

#### To be signed

The payment has been correctly signed once.

A second signature still has to be recorded.

This status will only appear if the instructions left with the bank stipulate that all messages must be signed jointly.

#### – <u>Stored</u>

The payment has been submitted to the executing department.

Only for order giver accounts held in Belgium:

Executed

The payment has been processed by the Bank.

Posted

The amount of the payment has been debited from the order giver's account. You can view the details in your account statement.

Rejected Payment was refused by the Bank. For more information, please contact the Help Desk.

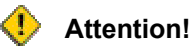

The payment must have **ready** status before you can sign it. A payment with **signed** status can no longer be modified or deleted.

#### Procedure for signing a payment

The status of the payments, before signature **must** be "Ready" or "To be signed".

You can sign several payments at once. Simply select the various payments that you wish to sign.

To select several statements, hold down the "shift" key and at the same time click on the different statements to be printed.

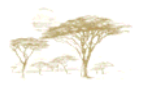

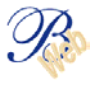

| Votre BANOUE                                                                                                    |                                                     |                                                                                            | Payment - List                                                                                      |                                                                       | X                                                                                                  |
|----------------------------------------------------------------------------------------------------|-----------------------------------------------------|--------------------------------------------------------------------------------------------|----------------------------------------------------------------------------------------------------|-----------------------------------------------------------------------|----------------------------------------------------------------------------------------------------|
| Your BANK                                                                                                    | Statements                                          | Movements Nat. pa                                                                          | ayments Int. paymer                                                                                 | nts Netting Int                                                       | raday                                                                                              |
| OW BAINS                                                                                                    | Imports                                             |                                                                                            |                                                                                                    |                                                                       |                                                                                                    |
| Accounts         - 00030030010 EUR         - 00030030011 USD         - 00030030012 GBP         Database         Beneficiaries         - A ROBERTS         M. SMITH         B Int. beneficiaries         Banks         Envelopes         Messages         Filters         AMOUNT < 0 | Status<br>Ready<br>Ready<br>Ready<br>Ready<br>Ready | Debtor account<br>00030030010 EUR<br>00030030010 EUR<br>00030030010 EUR<br>00030030010 EUR | Beneficiary<br>MICHAEL SMITH<br>MICHAEL SMITH<br>AUDREY ROBERTS<br>AUDREY ROBERTS<br>AUDREY ROBERTS | Amou<br>150.00 E<br>25.00 E<br>14.00 E<br>150,000.00 E<br>12,000.00 E | nt Exec. date<br>UR 31/07/2003<br>UR 31/07/2003<br>UR 31/07/2003<br>UR 31/07/2003<br>UR 31/07/2003 |
|                                                                                                    | Duplicate N                                         | lew Modify De                                                                              | elete Sign                                                                                          | Detail Print Pur                                                      | ge 🔽 🔺                                                                                             |

Having selected the transactions, click the "sign" button in the task bar (at the bottom of the screen).

## Signature with Digipass

Click on "Digipass" in the lower bar.

| Votre BANQUE                                                                                             | Sign - Sa                                       | mmal X                   | ×            |
|----------------------------------------------------------------------------------------------------|-------------------------------------------------|--------------------------|--------------|
| UW BANK                                                                                                  | Statements Movements Nat. payments Int          | . payments Netting       | Intraday     |
| Accounts           -         00030030010 EUR           -         00030030011 USD                         | Status Object<br>Ready 3 individual transfer(s) | Creation date 31/07/2003 | Countervalue |
| <ul> <li>→ 00030030012 GBP</li> <li>⇒ Database</li> <li>⇒ Beneficiaries</li> <li>→ A, ROBERTS</li> </ul> |                                                 |                          |              |
| M. SMITH                                                                                                 | Please enter you Digipass user code             |                          |              |
| Banks                                                                                                    |                                                 |                          |              |
| ⊞ Envelopes<br>⊞ Messages                                                                                | Ok Cancel                                       |                          |              |
|                                                                                                    |                                                 |                          | _            |
| - AMOUNT >= 100000                                                                                       |                                                 |                          |              |
| AMOUNT FROM 900 TO<br>YEAR 2002                                                                          |                                                 |                          |              |
| ⊞ Status                                                                                                 |                                                 |                          |              |
|                                                                                                    |                                                 |                          |              |
|                                                                                                    |                                                 |                          |              |
| <u> </u>                                                                                                 | User/Password Digipass                          | eToken                   |              |

Enter the number on the back of your Digipass (8 figures).

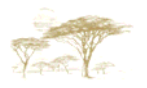

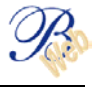

Then press OK.

Follow the instructions on the screen step by step.

Once the result has been entered, press OK.

| Votre BANQUE                                                                                                    | Stas - Summary                                                                                                    | ×          |
|----------------------------------------------------------------------------------------------------|----------------------------------------------------------------------------------------------------|------------|
| YOUY BANK<br>UW BANK                                                                                                    | Statements Movements Nat, payments Int. payments Netting Intraday                                                                                                    |            |
| Accounts                                                                                                    | Status Object Creation date Counters                                                                                                    | /alue      |
| <ul> <li>O00300300</li> <li>Outabase</li> <li>Beneficiarie</li> <li>A. ROBE</li> <li>M. SMITH</li> <li>Int. benefici</li> <li>Banks</li> <li>Envelopes</li> <li>Messages</li> <li>Filters</li> <li>AMOUNT ≤</li> <li>AMOUNT ≤</li> <li>YEAR 2002</li> <li>Status</li> </ul> | Signing generation procedure.         Press S on Digipass         Enter your PIN on Digipass         Press < = > on Digipass         Enter: 092050         Press < = > on Digipass         Enter: 227848         Press < = > on Digipass         Wait for '_ ' on Digipass         Press < = > on Digipass         Enter the result on PC         Ok | EUR        |
| -                                                                                                    | User/Fassword Ligipass eToken                                                                                                    | <b>*</b> ^ |

B-Web informs you immediately whether the signature has been accepted or rejected.

| Votre BANQUE<br>Your BANK<br>UW BANK                                                                              | Statements Mo<br>Imports | vements Nat. payments Int. payments Netting | Intraday     |
|----------------------------------------------------------------------------------------------------|--------------------------|---------------------------------------------|--------------|
| Accounts     00030030010 EUR                                                                                      | Status                   | Object                                      | Countervalue |
| <ul> <li>00030030011 USD</li> <li>00030030012 GBP</li> <li>⊕ Database</li> </ul>                                  | Signed                   | 3 individual transfer(s)                    | 189.00 EUR   |
| ⊞ Envelopes<br>⊞ Messages                                                                                         | Information - USR023     |                                             |              |
| Filters     AMOUNT < 0     AMOUNT >= 100000     AMOUNT >= 100000     AMOUNT FROM 900 TO     YEAR 2002      Status | Signing accepted.        | OK                                          |              |
| (                                                                                                    |                          |                                             | <b>▼</b> ▲   |

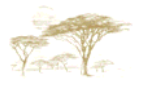

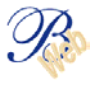

## Signature with e-Token

After selecting the operations to be signed, click on « sign » in the lower action bar.

|   | Votre BANOUE      | Payment - List |                  |                                                                                                    |                   |            |
|---|-------------------|----------------|------------------|----------------------------------------------------------------------------------------------------|-------------------|------------|
|   | Your BANK         | Statements     | Movements Nat. p | ayments Int. payments                                                                                           | s Netting Intrac  | lay        |
| - | UW BAINA          | Imports        |                  | in the second second second second second second second second second second second second second second second | - 192             |            |
| Θ | Accounts          | Status         | Debtor account   | Beneficiary                                                                                                    | Amount            | Exec. date |
|   | - 00030030010 EOR | Incomp         | 00030030010 EUR  | AUDREY ROBERTS                                                                                                  | 0.00 EUR          | 26/09/2003 |
|   | 00030030011 C3D   | Incomp         | 00030030010 EUR  |                                                                                                    | 150,000.00 EUR    | 31/07/2003 |
| Ð | Database          | Ready          | 00030030010 EUR  | AUDREY ROBERTS                                                                                                  | 344.00 EUR        | 26/09/2003 |
| Ð | Envelopes         | Ready          | 00030030010 EUR  | AUDREY ROBERTS                                                                                                  | 150,000.00 EUR    | 31/07/2003 |
| Ð | Messages          | Transm         | 00030030010 EUR  | NATURAL AWAX                                                                                                    | 9,998,520.00 EUR  | 31/07/2003 |
| Ð | Filters           | Transm         | 00030030010 EUR  | AUDREY ROBERTS                                                                                                  | 12,000.00 EUR     | 31/07/2003 |
| Ð | Status            | Transm         | 00030030010 EUR  | MARY ROBERTS                                                                                                    | 14.00 EUR         | 31/07/2003 |
|   |                   | Transm         | 00030030010 EUR  | MARTIN COLWEN                                                                                                   | 25.00 EUR         | 31/07/2003 |
|   |                   | Transm         | 00030030010 EUR  | JOHN WALLACE                                                                                                    | 150.00 EUR        | 31/07/2003 |
|   |                   | Transm         | 00030030010 EUR  | MICHAEL SMITH                                                                                                   | 150.00 EUR        | 31/07/2003 |
|   |                   | Transm         | 00030030010 EUR  | MICHAEL SMITH                                                                                                   | 25.00 EUR         | 31/07/2003 |
|   |                   | Transm         | 00030030010 EUR  | AUDREY ROBERTS                                                                                                  | 14.00 EUR         | 31/07/2003 |
|   |                   | Duplicate      | ew Modify De     | elete Sign D                                                                                                    | etail Print Purge |            |

Click then on « eToken » in the lower action bar.

Enter the password of your e-Token.

| Votre BANQUE<br>Your BANK<br>Uw BANK                                                                                                    | Statements Movements Nat. payments Int. payments Netting Intraday |                                                               |              |  |
|----------------------------------------------------------------------------------------------------|-------------------------------------------------------------------|---------------------------------------------------------------|--------------|--|
| <ul> <li>□ Accounts</li> <li>□ 00030030010 EUR</li> <li>□ 00030030011 USD</li> <li>□ 00030030012 GBP</li> <li>□ Database</li> <li>⊡ Envelopes</li> <li>⊡ Messages</li> </ul> | Statut Objet<br>Ready 1 individual transfer(s)                    | Date signature         Co           31/07/2003         150,00 | ontre-valeur |  |
| <ul> <li>Filters</li> <li>AMOUNT &lt;</li> <li>AMOUNT &gt;=</li> <li>AMOUNT FI</li> <li>YEAR 2002</li> <li>B Status</li> </ul>                                               | Please enter your eToken password and pre                         | ss enter                                                      |              |  |
| I F                                                                                                    | UsenPassword Digipass                                             | etoken                                                        | <b>T</b>     |  |

Then click on OK.

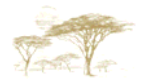

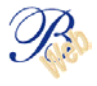

As for the signature with Digipass, B-Web informs you immediately whether the signature has been accepted or rejected.

When the signature of your payment(s) is accepted, the status goes from 'ready' to 'saved'. The involved payments will be transferred into the batch of payments after usual checks.

| Votre BANOUE                                                                  | Payment - List 🗙 |                     |                     |                |            |
|-------------------------------------------------------------------------------|------------------|---------------------|---------------------|----------------|------------|
| Your BANK                                                                     | Statements I     | Movements Nat. pays | nents Int. payments | Netting Int    | raday      |
| OW BANK                                                                       | Imports          |                     |                     |                |            |
| Accounts                                                                      | Status           | Debtor account      | Beneficiary         | Amount         | Exec. date |
|                                                                               | Ready            | 00030030010 EUR     | AUDREY ROBERTS      | 150,000.00 EUR | 31/07/2003 |
| 00030030012 GBP                                                               | Ready            | 00030030010 EUR     | AUDREY ROBERTS      | 12,000.00 EUR  | 31/07/2003 |
| ⊞ Database                                                                    | Transmitted      | 00030030010 EUR     | MICHAEL SMITH       | 150.00 EUR     | 31/07/2003 |
| ⊡ Envelopes                                                                   | Transmitted      | 00030030010 EUR     | MICHAEL SMITH       | 25.00 EUR      | 31/07/2003 |
| 🕀 Messages                                                                    | Transmitted      | 00030030010 EUR     | AUDREY ROBERTS      | 14.00 EUR      | 31/07/2003 |
| AMOUNT < 0<br>AMOUNT >= 100000<br>AMOUNT FROM 900 TO<br>YEAR 2002<br>⊡ Status |                  |                     |                     |                |            |
| • •                                                                           | Duplicate New    | Modify Delet        | e Sign Det          | ail Print Pur  |            |

If the signature is incorrect, B-Web informs you of this immediately by displaying the following message.

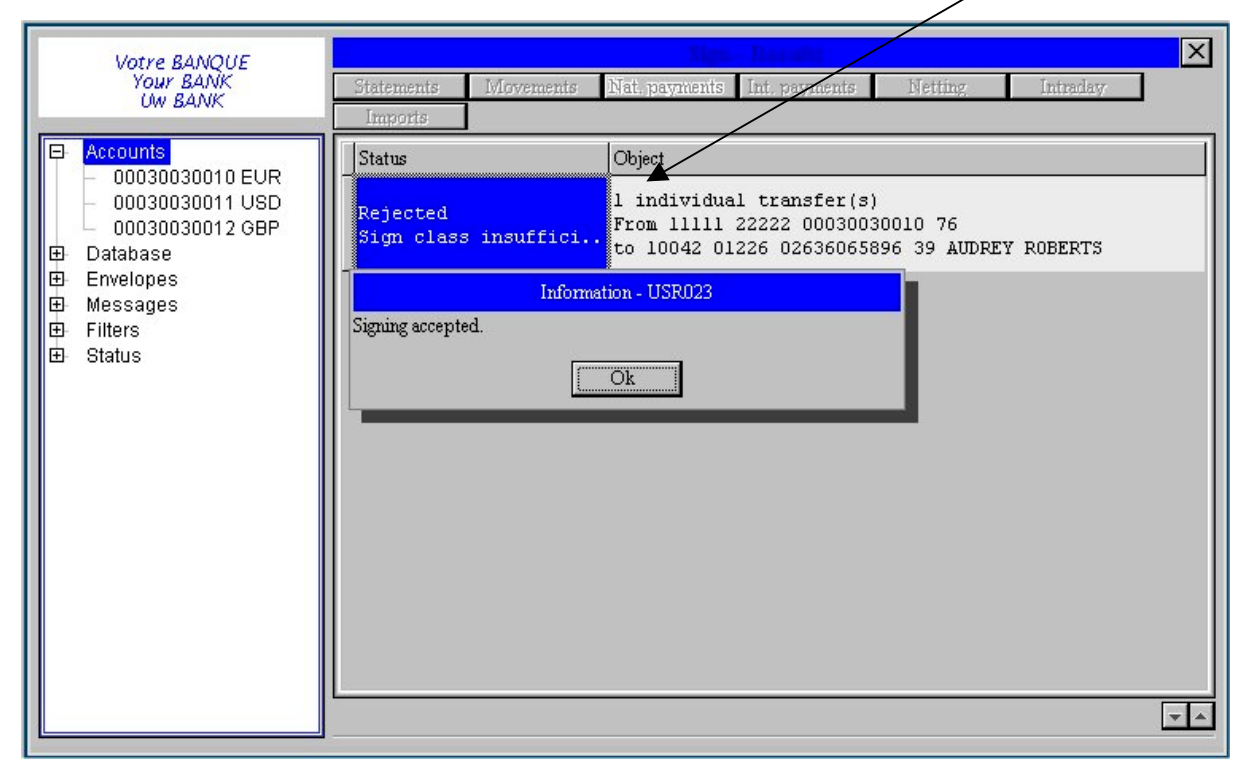

So the payment keeps the status "ready". The signature process must be carried out again.

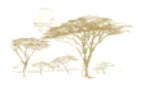

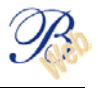